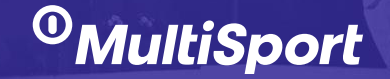

# Instrukcja zakładania konta na platformie eMultiSport

W 6 prostych krokach

## **KROK 1:**

Otrzymałeś link do rejestracji na platformie **eMultiSport** od swojego Pracodawcy. Kliknij w link i wybierz opcję **"Załóż konto"**. Uzupełnij imię, nazwisko i służbowy lub prywatny adres e-mail.

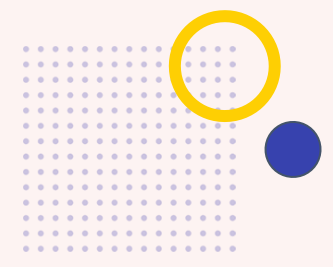

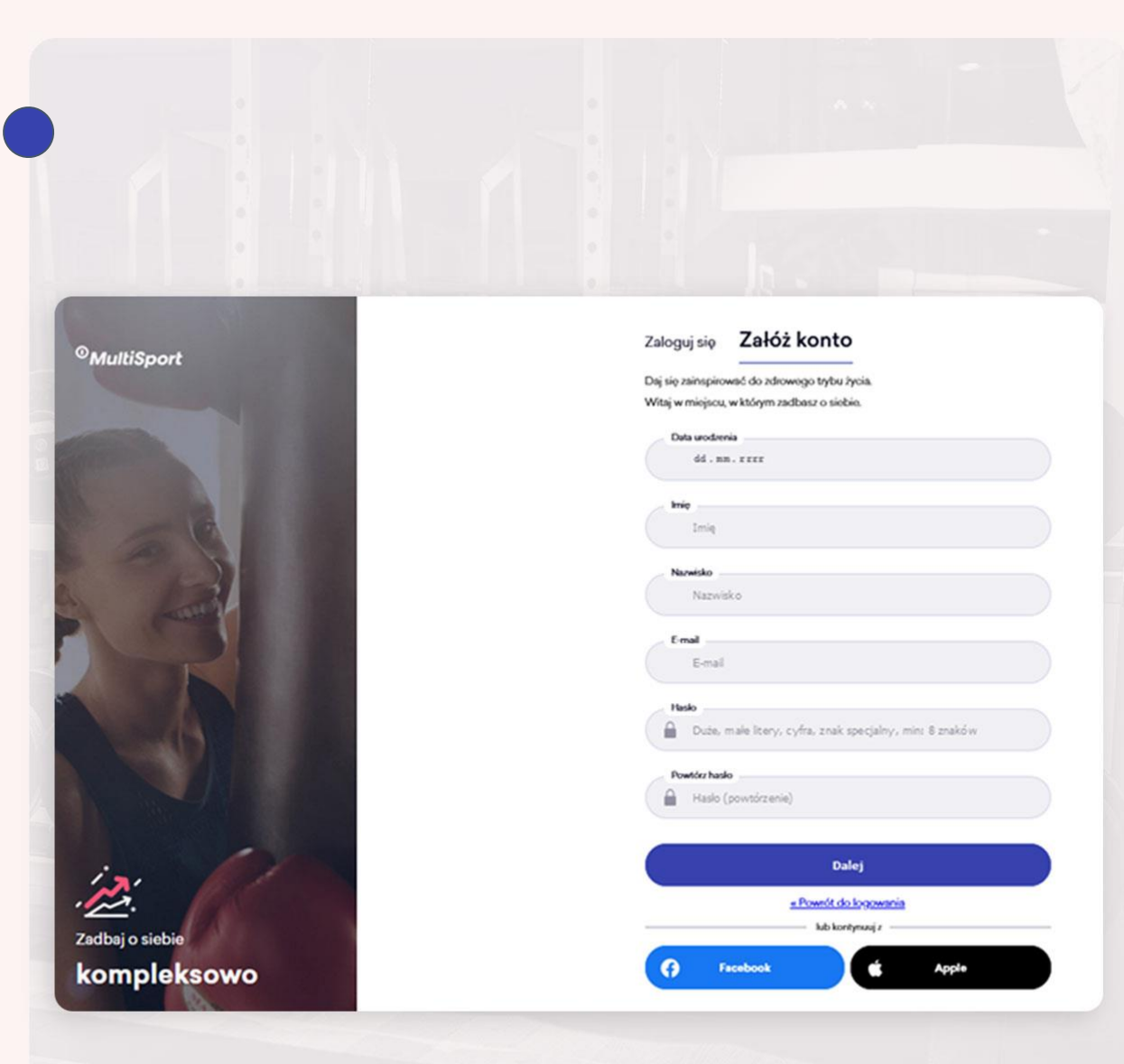

## **KROK 2:**

 0
 0
 0
 0
 0
 0
 0
 0
 0
 0
 0
 0
 0
 0
 0
 0
 0
 0
 0
 0
 0
 0
 0
 0
 0
 0
 0
 0
 0
 0
 0
 0
 0
 0
 0
 0
 0
 0
 0
 0
 0
 0
 0
 0
 0
 0
 0
 0
 0
 0
 0
 0
 0
 0
 0
 0
 0
 0
 0
 0
 0
 0
 0
 0
 0
 0
 0
 0
 0
 0
 0
 0
 0
 0
 0
 0
 0
 0
 0
 0
 0
 0
 0
 0
 0
 0
 0
 0
 0
 0
 0
 0
 0
 0
 0
 0
 0
 0
 0
 0
 0
 0
 0
 0
 0
 0
 0
 0
 0
 0
 0
 0
 0
 0
 0
 0
 0
 0
 0

**Potwierdź** rejestrację a następnie **zaloguj się** do platformy eMultiSport. Loginem jest Twój **adres e-mail**, który podałeś w poprzednim kroku.

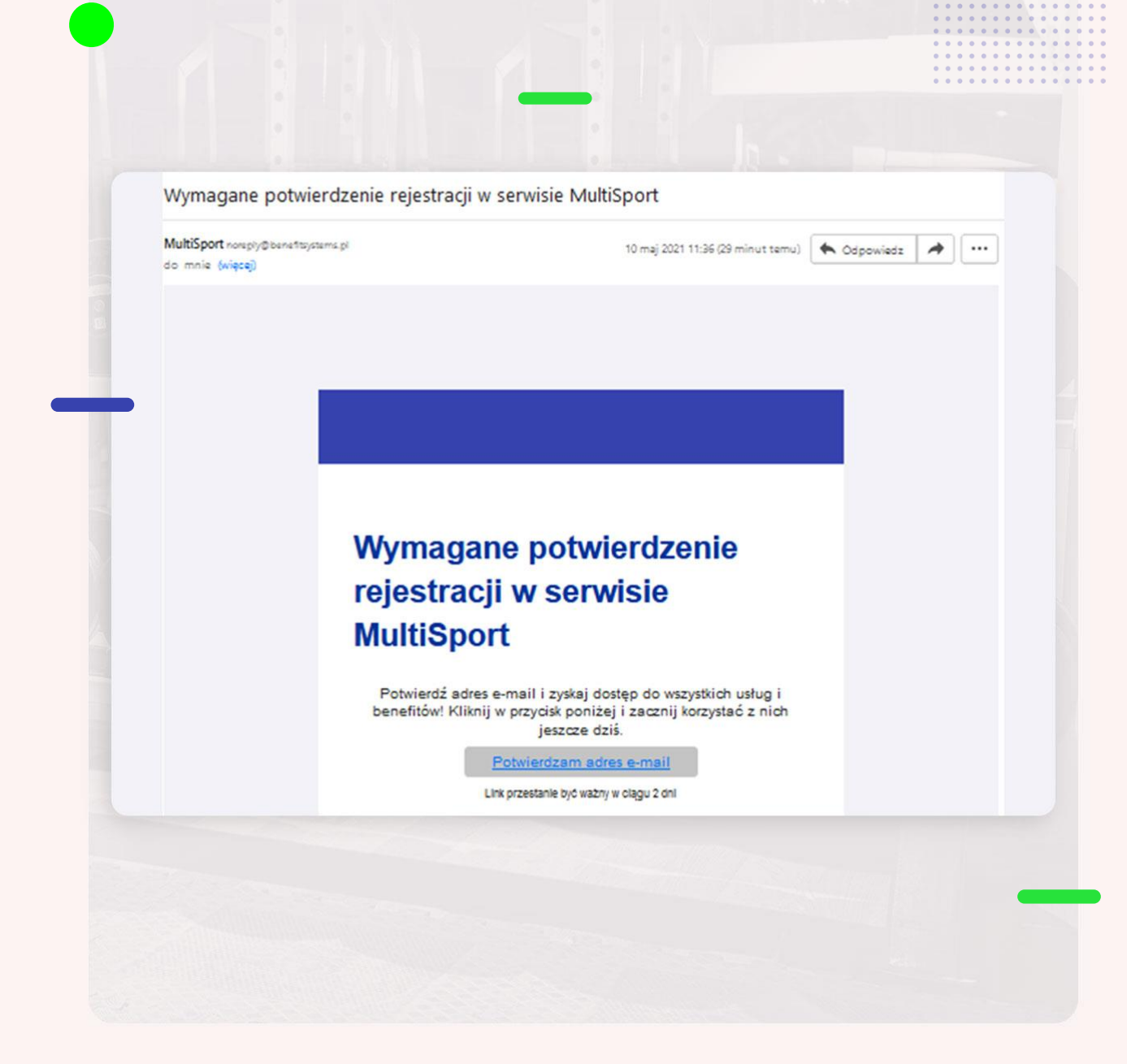

. . . . . . . . . . . . . . . .

## **KROK 3:**

• • • • • • • • • • • • • • • • • •

Po potwierdzeniu rejestracji nastąpi **automatyczne przekierowanie** do strony jak niżej. Wybierz opcję "**NIE"** (nawet jeżeli obecnie posiadasz kartę MultiSport).

![](_page_3_Picture_2.jpeg)

#### Jedno konto - wiele produktów <sup>O</sup>MultiLife | <sup>O</sup>MultiSport

• • • • • • • • • • •

## **KROK 4:**

Uzupełnij dane: imię, nazwisko i służbowy lub prywatny adres e-mail. Opcjonalnie możesz wskazać numer telefonu.

Dodatkowo konieczne jest **wybranie** odpowiedniego oddziału oraz wpisanie indywidualnego ID firmowego uzyskanego od Pracodawcy.

### Miło Cię widzieć

Już prawie gotowe! Uzupełnij poniższe dane, aby dokończyć proces.

| Imie *     |  |  |
|------------|--|--|
| Nazwisko * |  |  |

#### Dane kontaktowe

Numer telefonu Vpisz numer telefonu

| nformacje dodatkowe |               |   |  |
|---------------------|---------------|---|--|
|                     |               | * |  |
|                     | Wybierz grupę |   |  |

Wybierz grupę

ID firmowe

Nr rejestracyjny ID

< Wróć

### **KROK 5:**

 0
 0
 0
 0
 0
 0
 0
 0
 0
 0
 0
 0
 0
 0
 0
 0
 0
 0
 0
 0
 0
 0
 0
 0
 0
 0
 0
 0
 0
 0
 0
 0
 0
 0
 0
 0
 0
 0
 0
 0
 0
 0
 0
 0
 0
 0
 0
 0
 0
 0
 0
 0
 0
 0
 0
 0
 0
 0
 0
 0
 0
 0
 0
 0
 0
 0
 0
 0
 0
 0
 0
 0
 0
 0
 0
 0
 0
 0
 0
 0
 0
 0
 0
 0
 0
 0
 0
 0
 0
 0
 0
 0
 0
 0
 0
 0
 0
 0
 0
 0
 0
 0
 0
 0
 0
 0
 0
 0
 0
 0
 0
 0
 0
 0
 0
 0
 0
 0
 0

### Zaakceptuj wymagane zgody.

![](_page_5_Picture_2.jpeg)

Jeśli chcesz na bieżąco otrzymywać informacje o produktach i usługach Benefit Systems, zaznacz poniższe zgody. Każdą z nich możesz cofnąć w dowolnym momencie (np. kontaktując się z nami e-mailem – nasze dane kontaktowe znajdziesz w Polityce Prywatności). Dostarczane przez nas treści mogą być dopasowane do Twoich zainteresowań na podstawie profilowania. Więcej informacji o przetwarzaniu Twoich danych osobowych, w tym profilowaniu, i przysługujących prawach znajdziesz w naszej Polityce Prywatności.

#### Zaznacz wszystkie

 Wyrażam zgodę żeby Benefit Systems dostarczał mi na podany adres e-mail treści marketingowe (np. oferty, promocje, badania satysfa\_

Szczegóły

Wyrażam zgodę, żeby Benefit Systems dostarczał mi na podany numer telefonu – w formie wiadomości SMS/MMS, w tym również za pomocą systemów ...

Szczegóły

 Wyrażam zgodę żeby Benefit Systems dostarczał mi na podany numer telefonu – w formie połączeń głosowych (rozmowa telefoniczna) tre...

Szczegóły

«Wróć

Zapisz

### **KROK 6:**

Przejdź na stronę główną i **zamów karty MultiSport** dla siebie i swojej rodziny!

![](_page_6_Picture_2.jpeg)

![](_page_7_Picture_0.jpeg)

### Powodzenia na drodze do dobrej formy!

### www.kartamultisport.pl